## **Reinicie o Duo Mobile no sign-on do Security Cloud**

### Contents

Introdução Problema Solução

## Introdução

Este documento descreve como redefinir a autenticação móvel de dois fatores do Duo nos serviços Cisco que usam o Cisco Security Cloud Sign-On.

## Problema

Um usuário do Cisco Security Cloud Sign-On perdeu o acesso ao seu dispositivo móvel ou aplicativo Duo e não pode mais entrar.

**Observação**: este guia só pode ser usado se o usuário tiver acesso ao número de telefone registrado originalmente com o Duo.

### Solução

1. Faça login em um serviço da Cisco que usa o Cisco Security Cloud Sign-On para autenticação, como o SecureX (<u>Cisco SecureX</u>).

Observação: se você não se lembrar de sua senha, ela deverá ser redefinida primeiro.

2. Após iniciar a sessão com a senha, você será levado para a página de autenticação Duo exibida. Escolha o menu **Configurações** e selecione **Minhas configurações e dispositivos**.

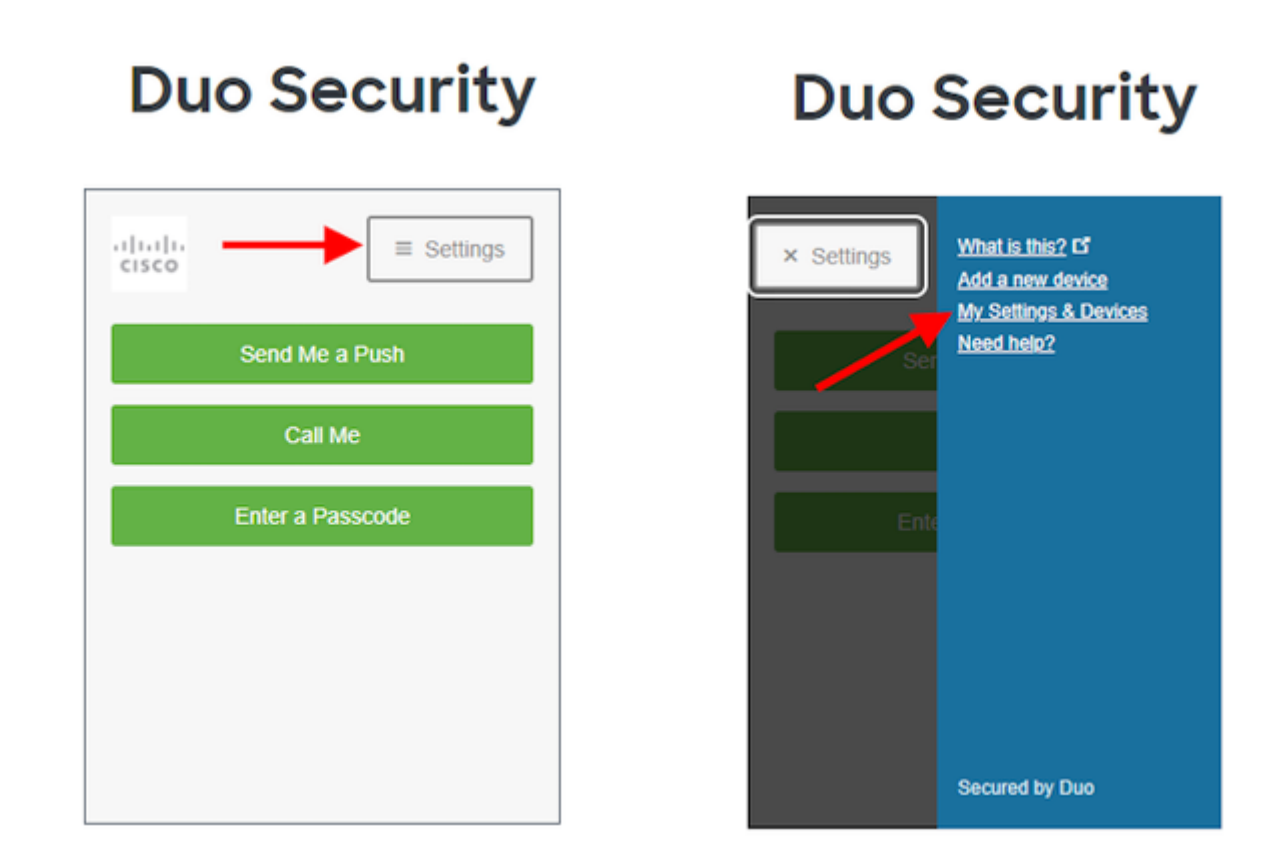

â€f

â€f

â€f

Ū

â€f

3. Selecione a opção **Call Me** para autenticar - atender a chamada telefônica e **pressionar qualquer tecla** no teclado de discagem para aprovar o login.

## **Duo Security**

|   | .1]1.1]1.<br>c15CO                                                                                                    | ■ Settings |  |  |  |
|---|----------------------------------------------------------------------------------------------------|------------|--|--|--|
|   | My Settings & Devices<br>First, we need to confirm it's really you.<br>Choose an authentication method below to<br>manage your settings and devices. |            |  |  |  |
| N |                                                                                                    |            |  |  |  |
|   | Send Me a Push                                                                                                    |            |  |  |  |
|   |                                                                                                    | Call Me    |  |  |  |
|   | Enter                                                                                                    | a Passcode |  |  |  |
|   |                                                                                                    |            |  |  |  |

#### â€f

4. Procure o dispositivo com o número de telefone listado - Clique no ícone **gear** para navegar até a página de configurações do dispositivo.

| Duo Security                          |   |
|---------------------------------------|---|
| ¥ ≡ Settings                          | / |
| My Settings & Devices                 |   |
| Android 44                            |   |
| + Add another device                  |   |
| Default Device:                       |   |
| Android 44                            |   |
| When I log in:                        |   |
| Ask me to choose an authentication me |   |
| Back to Login Saved                   |   |

5. Clique no link Reativate Duo Mobile para iniciar a inscrição do dispositivo.

| Duo Security                 |
|------------------------------|
| × ≡ Settings                 |
| My Settings & Devices        |
| C Android 44                 |
| 🛄 Reactivate Duo Mobile 🔽    |
| Change Device Name           |
| + Add another device         |
| Default Device:              |
| Android 44<br>When I log in: |

6. Para verificar a propriedade, selecione Ligar para mim ou Enviar SMS para mim.

# **Duo Security**

| cisco                       | ■ Settings                |
|-----------------------------|---------------------------|
| Verify Owne                 | rship of 44:              |
| 1. We can call or tex code. | t you with a verification |
| Call me or                  | Text me                   |
| 2. Enter your 6-digit       | code:                     |
|                             | Verify                    |
|                             |                           |

### â€f

7. Instale o aplicativo **DUO Mobile** em seu telefone conforme instruído pelo prompt. Ao terminar, selecione **I have Duo Mobile**.

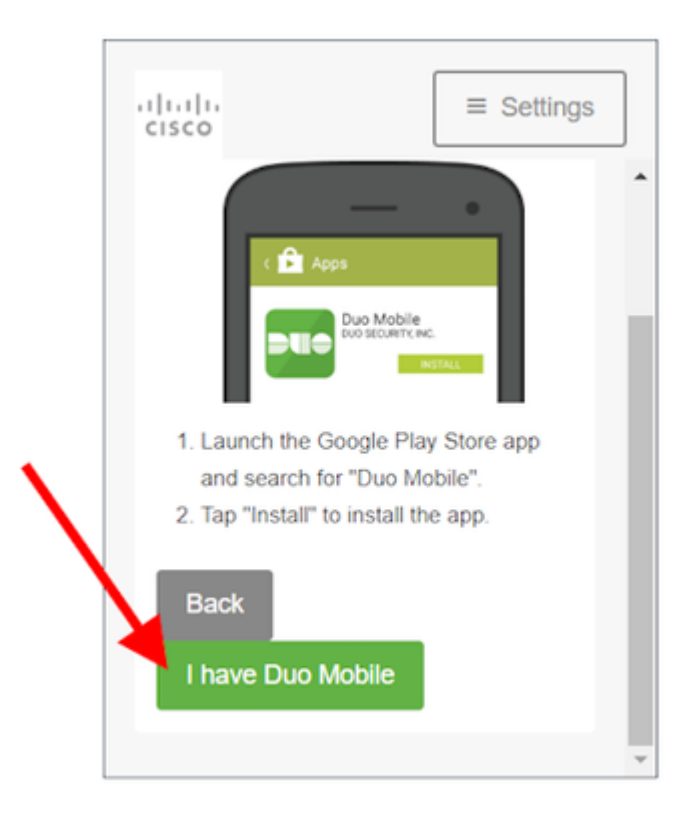

#### â€f

â€f

 $\hat{a} \in f$  8. Utilize os avisos na tela para digitalizar o código QR com o aplicativo Duo Mobile. Depois de digitalizar com êxito o código QR, uma marca de seleção verde aparece no meio do código QR. Quando terminar, selecione **Continuar**.

# **Duo Security**

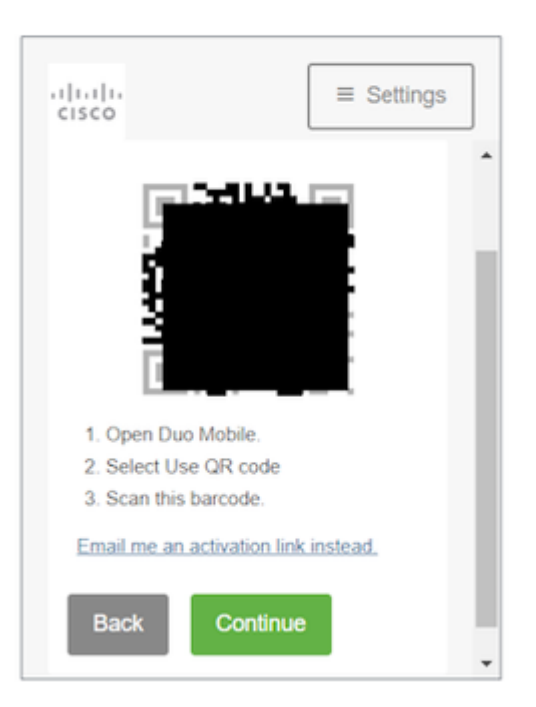

 $\hat{a} \in f$  9. Selecione o tipo de telefone que você tem conforme mostrado e selecione**Continue**.

# **Duo Security**

| cisco                   | ■ Settings |  |  |
|-------------------------|------------|--|--|
| What type of p          | hone is 44 |  |  |
| iPhone                  |            |  |  |
| Android                 |            |  |  |
| Windows Phone           |            |  |  |
| Other (and cell phones) |            |  |  |
| Back Continue           |            |  |  |
|                         |            |  |  |
|                         |            |  |  |

### â€f

#### â€f

10. Selecione **Voltar ao Login** para retornar à tela de login.

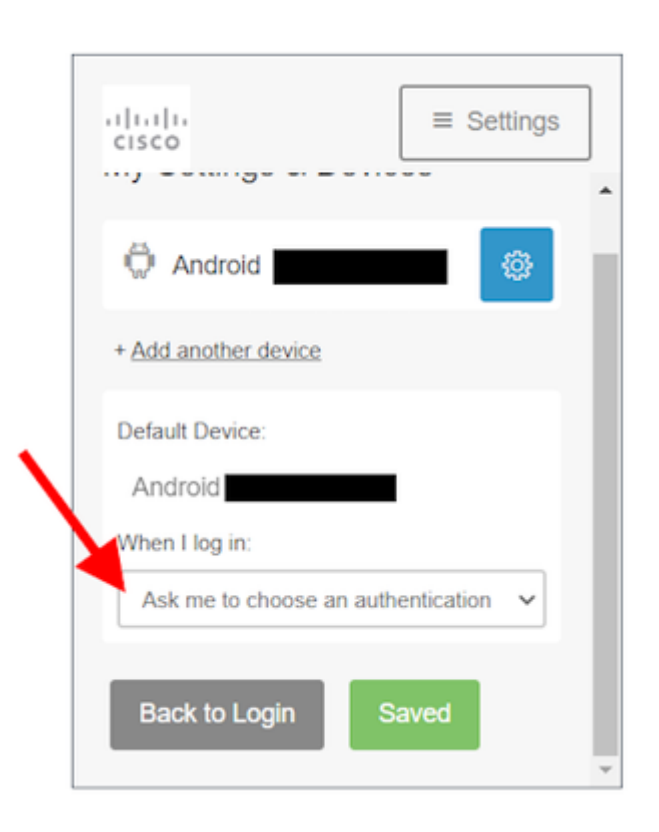

 $\hat{a} \in f$  11. Selectione **Send me a Push** e aprove o login no aplicativo Duo Mobile.

|              | Duo Security     |
|--------------|------------------|
| $\backslash$ | Settings         |
|              | Send Me a Push   |
|              | Call Me          |
|              | Enter a Passcode |
|              |                  |
|              |                  |
|              |                  |

 $\hat{a} \in f$  12. Aprovar o envio por push do Duo do seu telefone. A página o redireciona para o aplicativo e a redefinição do seu Duo para portáteis está concluída.

â€f

â€f

#### Sobre esta tradução

A Cisco traduziu este documento com a ajuda de tecnologias de tradução automática e humana para oferecer conteúdo de suporte aos seus usuários no seu próprio idioma, independentemente da localização.

Observe que mesmo a melhor tradução automática não será tão precisa quanto as realizadas por um tradutor profissional.

A Cisco Systems, Inc. não se responsabiliza pela precisão destas traduções e recomenda que o documento original em inglês (link fornecido) seja sempre consultado.